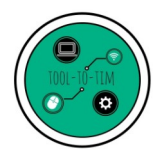

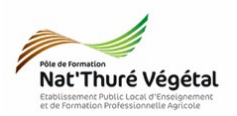

Ξ

PROM

Tuto Rencontre Parents / Professeurs

Consulter le planning des rencontres - Version Parents

## <u>Plan :</u>

| 1. Se connecter à Pronote depuis un ordinateur      | 2 |
|-----------------------------------------------------|---|
| 2. Accéder au planning des rencontres               | 2 |
| 3. Se connecter à Pronote depuis l'appli smartphone | 3 |

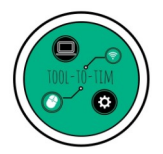

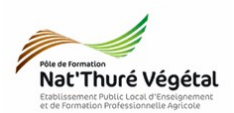

1. Se connecter à Pronote depuis un ordinateur

• Se connecter à l'aide de ses ID et MDP de Pronote : <u>https://0860818x.index-</u> <u>education.net/pronote/parent.html?login=true</u>

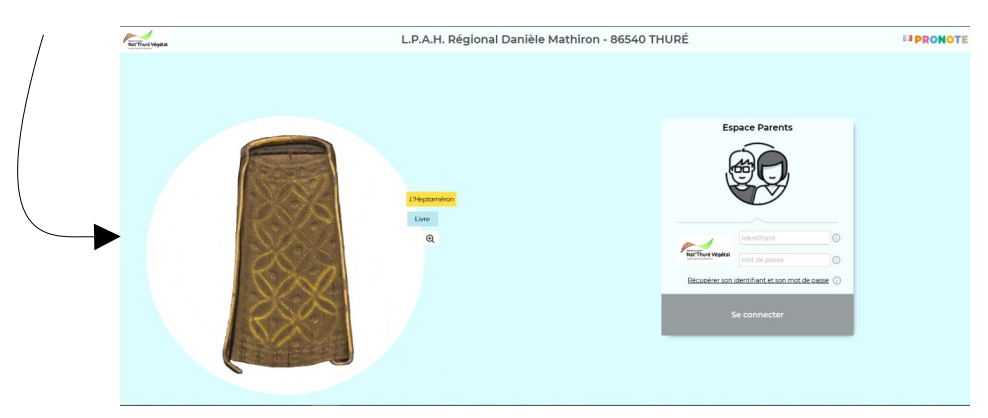

2. Accéder au planning des rencontres

Choisir Rencontres Parents / Profs > Planning

| Nat'Thuré Végétal         | A                       |                                         | 📾 L.P.A.H. R                   | égional Danièle Mat<br>space Parents - M Parent  | hiron - 86540 THUR<br>Test 🔡 🖞 | Ŕ | PRONOTE |
|---------------------------|-------------------------|-----------------------------------------|--------------------------------|--------------------------------------------------|--------------------------------|---|---------|
|                           | I Test (2NDE PRO PVA)   | nformations Cahi<br>personnelles de tex | er Notes Compétences Ré<br>tes | sultats Vie Rencontres<br>scolaire Parents/Profs | conunication                   |   | A   🗙   |
| Planning                  |                         |                                         |                                | Planning                                         | ]                              |   | 88      |
| Planning de               | es rencontres en grille | Le 17/12/2021 - rencontre paren         | nts-prof 🗸                     |                                                  |                                |   |         |
|                           | 13h00                   | 14h00                                   | 15h00                          | 16h00                                            | 17h00                          |   |         |
| 5<br>10<br>15<br>20<br>25 |                         |                                         |                                |                                                  |                                |   |         |
| 35                        |                         |                                         | Salle 4                        |                                                  |                                |   |         |
| 50                        |                         |                                         |                                |                                                  |                                |   |         |

 Depuis cette fenêtre, visualiser votre rendez-vous : noms des enseignants, horaires, salle...

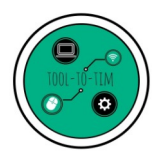

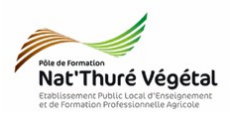

- 3. Se connecter à Pronote depuis l'appli smartphone
- Ouvrir l'application Pronote
- Depuis les paramètres, accéder au planning des rencontres

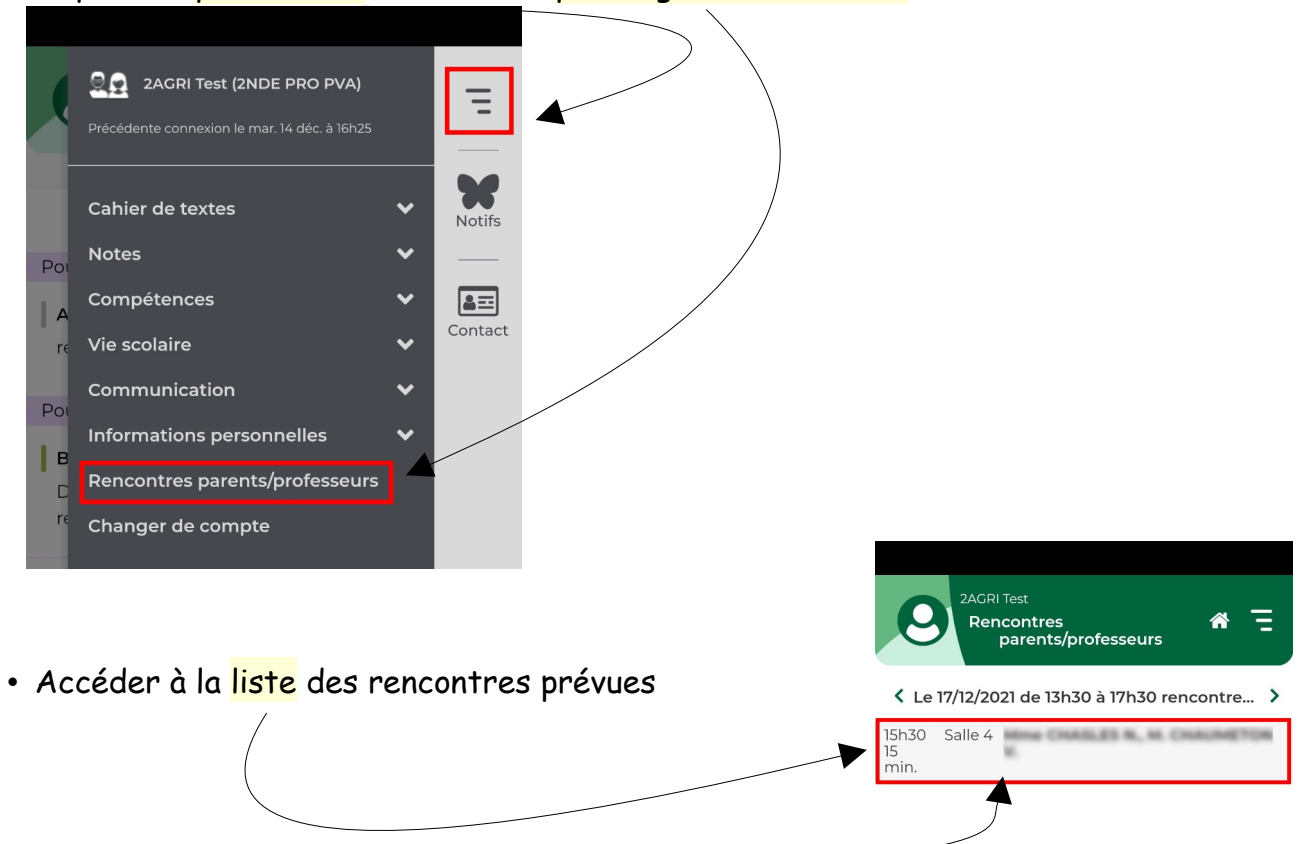

Depuis cette fenêtre, visualiser votre rendez-vous : noms des enseignants, horaires, salle...